# iGuard V6 快速安装指南(Linux 版)

以下是使用 iGuard V6 网页防篡改系统(以下简称 iGuard)的快速安装指南。我们的使用手册里 有一份完整的安装指南,它涵盖了可能会遇到的各种安装问题。本指南将会帮助您完成一个简单、 最小化的安装。本系统支持大多数常见的 Windows、Linux 操作系统。若您有任何问题,可通过 以下途径获得产品信息或咨询服务(<u>本指南以 Centos 7.8 为例,软件安装包存放在随产品包一</u> 起发送的 U 盘内):

- 官方网站: https://www.tcxa.com.cn
- 服务热线: 400-880-8292
- 电子邮件: support@tcxa.com.cn

## 安装 i Guard 管理中心

管理中心是用户操作的中心,是 i Guard 的运作中心。(<u>建议您在一台独立的新的服务器上安装此</u> 管理中心,避免与其他系统产生资源冲突)

#### 建议的最低系统要求:

- 8GB 的内容容量(对于生产部署,首选 16GB 或更大容量)
- 3.2GHz 处理器,4核
- 50GB 以上的磁盘空间,磁盘空间越大越好,管理中心会收集整个系统的工作日志
- 64 位硬件平台

#### 安装步骤

- 在产品包U盘中找到管理中心的安装程序 iGuard6-Center-installer-linux-64-yymm.dd.
   tar.gz, 其中 yymmdd 为具体的年月日的时间数字,随版本的不同而有变化。
- 2. 解开压缩包并运行安装程序,根据提示使用默认选项完成安装,记住管理服务的默认侦听端

□ 6600。

```
$ tar xzvf iguard6-center-installer-linux-64-2103.12.tar.gz
$ cd iguard6-center-installer-linux-64
$ ./install.sh
Welcome to iGuard Installation
(C)Copyright 2002-2020 Shanghai Tercel Info Tech. Co., Ltd. All rights reserved.
Install options:
INSTALL_DIR: /usr/local/iguard6/center
installing Center ...
installing Center done
installing CHANGELOG ...
installing CHANGELOG done
You can start client programs with : /usr/local/iguard6/center/iguard6center
-k start
```

## 安装 iGuard 客户端

管理中心安装完毕后,接下去在 WEB 服务器上安装 i Guard 客户端。

#### 安装步骤

- 在产品包U盘中找到客户端的安装包 iguard6-client-installer-linux-64-yymm. dd. tar.
   gz,其中 yymmdd 为具体的年月日的时间数字,随版本的不同而有变化。
- 2. 解开压缩包并运行安装程序,安装过程中需要指定管理中心的 IP 地址(-c IP 地址)和服务

端口(-p端口号,默认 6600),根据提示使用默认选项完成安装。

\$ tar xzvf iguard6-client-installer-linux-64-2103.12.tar.gz \$ cd iguard6-client-installer-linux-64 ### 执行安装命令时,需要-c提供中心服务器的IP地址,-p提供中心服务器的服务端口。 \$ ./install.sh -c 192.168.1.1 -p 6600 Welcome to iGuard Installation (C)Copyright 2002-2020 Shanghai Tercel Info Tech. Co., Ltd. All rights reserved. Install options: INSTALL\_DIR: /usr/local/iguard6 CENTER\_ADDRESS: 192.168.1.1 CENTER\_PORT: 6600 installing stagingd ... installing stagingd done installing igdagent ... server started server not running? installing igdagent done installing iwall ... installing iwall done You can start client programs with : /usr/local/iguard6/iprobe/iprobe -k start

# 登录 i Guard 管理中心

管理中心和客户端都安装好了,可以打开浏览器访问管理中心—https://管理中心 IP 地址:6600。

管理中心的管理员账号是: admin, 默认密码是: iguard。

### 强烈建议,登录后修改管理员账号密码。

登录系统后,就可以进行搭建一个安全的防护运行环境,具体操作请参考使用手册。